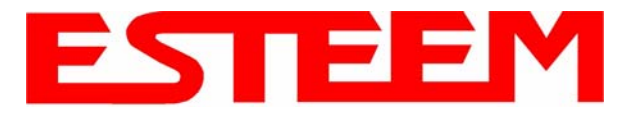

The ESTeem Model 195Ep Web Configuration Manager is an internal web server that will allow setup, monitoring and diagnostics of all operating parameters in the Model 195Ep. The 195Ep can be configured using any current web browser software such as Internet Explorer, Netscape or Mozilla.

#### LOGGING ON TO THE ESTeem WEB PAGE

- Using your Web Browser connect to the Model 195Ep Web Page with the IP Address that you have assigned it in Chapter 3.
- 2. You will now see the Log-on Menu on Figure 1. To enter the Model 195Ep Top Menu you will need to log into the system with a User Name and Password.
- 3. For the User Name enter **admin** and press the Enter key (<Enter>). The User Name is defined at the factory and is not changeable.
- 4. Enter your Password and press the Enter key (<Enter>).

| nter Nets  | work Passwo   | rd                             | ? ×  |
|------------|---------------|--------------------------------|------|
| <b>?</b> > | Please type y | our user name and password.    |      |
| ٤J         | Site:         | 172.16.48.209                  |      |
|            | Realm         | cgi-bin                        |      |
|            | User Name     | admin                          |      |
|            | Password      | *****                          |      |
|            | 🔲 Save this   | password in your password list |      |
|            |               | OK Car                         | ncel |
|            |               |                                |      |

#### Figure 1: ESTeem Web Page Log-on Screen

If this is the first time the Model 195Ep has been programmed and Password was not changed from the factory default values, proceed with the steps below to access the Configuration Menu.

- The factory default Password is also admin. Enter admin for the Password and press the Enter key (< Enter>).
- Note: All characters are lower case.
- 5. After Log-in the next screen displayed will be the Model 195Ep Top Menu page (Figure 2). This example screen shows the Top Menu screen.

|     |            | EST195E Web Configuration Manager                                                                                                    |               |
|-----|------------|----------------------------------------------------------------------------------------------------|---------------|
| Top | Status Log | Setup Advanced Backup Restore SoftwareUpdate Reboot About                                                                                                    |               |
|     |            | Тор                                                                                                    |               |
|     |            |                                                                                                    |               |
|     |            | This is the <b>Top</b> Page for the Web Configuration Manager. Below are the most recent <b>saved</b> settings of the wireless LAN<br>unit. To reconfigure the wireless LAN unit, select the <b>Setup</b> tab. |               |
|     |            | Change Admin Password                                                                                                    |               |
|     |            | Serial Number E-14989                                                                                                    |               |
|     |            | Software Version: 302.6.104                                                                                                    |               |
|     |            | Modem ID:                                                                                                    |               |
|     |            | Model: 195Eg                                                                                                    |               |
|     |            | Boot Loader: U-Boot 1.0.0.4.3 for the 195Eg                                                                                                    |               |
|     |            | Current Mode of Operation: AP Bridge                                                                                                    |               |
|     |            | Wireless device 1                                                                                                    | l.            |
|     |            | Wireless1 SSLD: ESTeem                                                                                                    |               |
|     |            | Wireless1 Channel(Freq): 9 (2452MHz)                                                                                                    |               |
|     |            | Wireless I MAC Address: 00/60:B3:DD:3C97                                                                                                    |               |
|     |            | Wireless I Kepeater enabled: false                                                                                                    | (             |
|     |            | Ethemet 1 MAC Address 00.04/2E/00.19/74                                                                                                    |               |
|     |            | Bildes device                                                                                                    |               |
|     |            | Bridge MAC Address: 00.04/3F:00.18/74                                                                                                    | 1             |
|     |            | Bridge IP Address: 172 16 58 189                                                                                                    |               |
|     |            | Bridge IP Netmask: 255.255.0.0                                                                                                    |               |
|     |            | Default Route: 172.16.1.6                                                                                                    |               |
|     |            | DNS Settings: None                                                                                                    |               |
|     |            | Figure 2: To                                                                                                    | p Menu Screen |

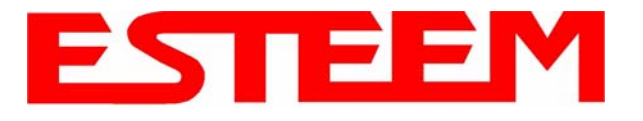

Note: Throughout the Configuration Manager are Help Screens that can accessed for further information on each item.

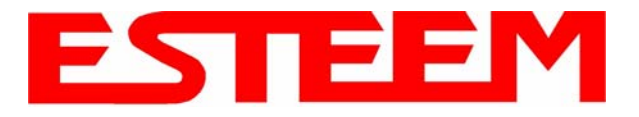

# WEB CONFIGURATION MANAGER SECTIONS

The following sections will describe the features in each of the main and sub menu items in the web pages. For step-by-step examples of how to configure the Model 195Ep in different Modes of Operation, please refer to Chapter 5 - Example Configurations.

### Top Menu

The Top Menu will be the default web page for the Model 195Ep Web Configuration Manager (Figure 2). This section will display the current configuration summary for the Model 195Ep and allow changing of the default password. This page will also display the Modem ID field that can be used to easily identify the 195Ep you are programming. This Modem ID field can be set to any text combination for example, location name, GPS coordinates or addresses.

#### Setting the Modem ID

- 1. The Modem ID field can be adjusted under the *Global Variables* of the Advanced Menu tab. Select Global Variables and press the *Next* button. Figure 3 will be displayed.
- Scroll to the bottom of the Global Variables window and enter the text you would like displayed in the Modem ID field (Figure 4). When complete, press the *Save Settings* button and the *Commit Changes* button on the next screen to save the name to the 195Ep.

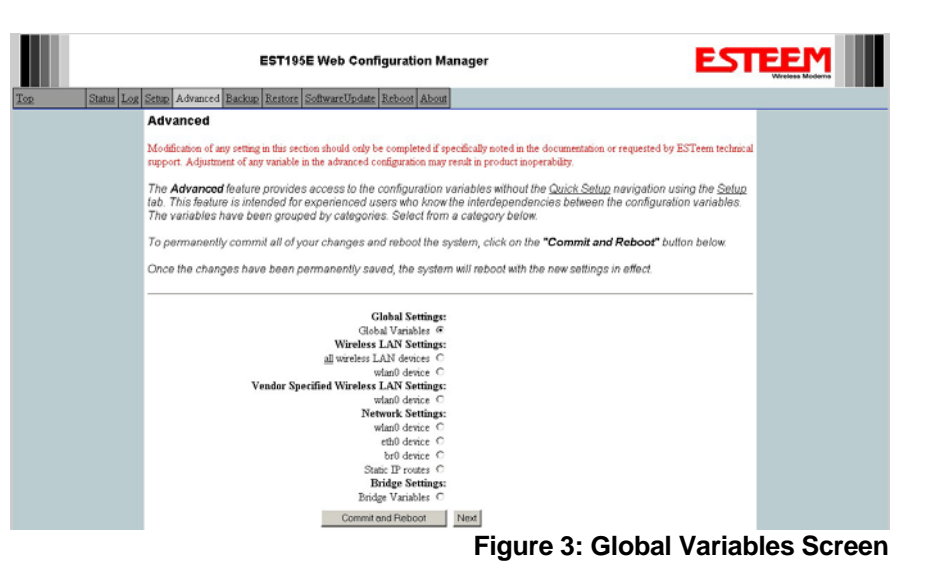

|            |                          | EST195E Web Configuration Mana                                                                                                    | ger ES                                                                                                    |   |
|------------|--------------------------|----------------------------------------------------------------------------------------------------|----------------------------------------------------------------------------------------------------|---|
| <u>Top</u> | <u>Status</u> <u>Log</u> | Setup Advanced Backup Restore SoftwareUpdate Reboot About                                                                                        |                                                                                                    |   |
|            |                          | Advanced - Global Variables                                                                                                    |                                                                                                    |   |
|            |                          | The following is a list of those configuration variables under the <b>c</b><br>variables are independent of any specific network settings or any | Global Variables category. These value of these specific networking interface.                                             | - |
|            |                          | ADMIN_HOSTNAME wdp80211                                                                                                    | Enter 1 - 30 characters                                                                                                    |   |
|            |                          | ADMIN_BASETIME 010100002000                                                                                                    | Format: MMDDhhmmYYYY                                                                                                    |   |
|            |                          | MODEM_ID                                                                                                    | Free format string to use for addilional<br>identifying information for this system.<br>E.g. "Room 301" or "4th and Main". |   |

Figure 4: Modem ID Field in Global Variables Screen

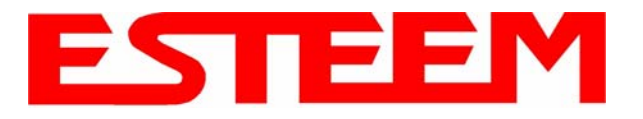

### Status Menu

The Status Menu provides a summary of the current mode of operation, system time, processor usage and status of the communication links to other wireless devices. An example is shown below in Figure 5. Most of the communication troubleshooting is done in this section of the Web Configuration Manager.

|                                          | EST195E Web Configuration Manager                                                                                                    |             |
|------------------------------------------|----------------------------------------------------------------------------------------------------|-------------|
| <u>Top</u> Status <u>Log</u> <u>Setu</u> | p Advanced Backup Restore SoftwareUpdate Reboot About                                                                                                    |             |
|                                          | Status: Summary                                                                                                    |             |
|                                          | ,                                                                                                    |             |
|                                          | This is a summary of the status of the overall system. Most of the source data for this display is<br>also accessible through the <b>"System Details"</b> of the <b>"Log"</b> tab. |             |
|                                          |                                                                                                    |             |
|                                          | Common Status                                                                                                    |             |
|                                          | System Mode: AP Bridge                                                                                                    |             |
|                                          | Current System Time: Mon, 12 Jun 2006 09:59:01                                                                                                    |             |
|                                          | Jystem Lemperature: 154446952 C, 0 F                                                                                                    |             |
|                                          | CPU/Momory Status                                                                                                    |             |
|                                          | ("PII IIcermode(%): 5                                                                                                    |             |
|                                          | ("PII Kernelmode(%): 4                                                                                                    |             |
|                                          | CPUI Idle(%): 91                                                                                                    |             |
|                                          | CPU Interrupts per Second: 32                                                                                                    |             |
|                                          | Pageable Memory Total: 14404                                                                                                    |             |
|                                          | Pageable Memory Used: 10588                                                                                                    |             |
|                                          | Pageable Memory Free: 3816                                                                                                    |             |
|                                          | Number of Processes: 26                                                                                                    |             |
|                                          | Necessaria Suchaetaanaa                                                                                                    |             |
|                                          | Wireless device 1 Status                                                                                                    |             |
|                                          | <u>View Peer Table</u>                                                                                                    |             |
|                                          | <u>View Global Counter Details</u>                                                                                                    |             |
|                                          | SSID (hex): 45:53:54:65:65:6d                                                                                                    |             |
|                                          | SSID (text): ESTeem                                                                                                    |             |
|                                          | MAC Address: 00:04:3F:00:09:66                                                                                                    |             |
|                                          | Wireless Repeater enabled: true                                                                                                    |             |
|                                          | Associated Stations: 0                                                                                                    |             |
|                                          | Rx Bytes: 4444                                                                                                    |             |
|                                          | Kx Frames: 60                                                                                                    |             |
|                                          | Kx Frame Errors: U                                                                                                    |             |
|                                          | IX Bytes: 8228                                                                                                    |             |
|                                          | IX Prames: 101                                                                                                    |             |
|                                          | IX Errors: Jy                                                                                                    |             |
|                                          | IX LATOPS. 42                                                                                                    |             |
|                                          | Ethernet device 1 Status                                                                                                    |             |
|                                          | Ethernet MAC Address: 00:04:3F:00:09:64                                                                                                    |             |
|                                          | Rx Bytes: 4059                                                                                                    |             |
|                                          | Rx Frames: 37                                                                                                    |             |
|                                          | Rx Frame Errors: 0                                                                                                    |             |
|                                          | Tx Bytes: 24572                                                                                                    |             |
|                                          | Tx Frames: 91                                                                                                    |             |
|                                          | Tx Errors: 0                                                                                                    |             |
|                                          | Tx Drops: 0                                                                                                    |             |
|                                          | Figure 5: St                                                                                                    | atus Screen |

#### Peer Status Table

The Peer Status submenu lists the connected wireless devices (either Model 195Eps or 802.11g/b clients), their signal strength, data rate and time of last packet sent. Press the <u>View Peer Table</u> link and Repeater Peer Status Table will be displayed (Figure 6). For a detailed analysis of the information provided in this table, please review Appendix F - Troubleshooting.

<u>Associated Station</u> – This section will list all the associated stations that are attached to the Access Point. These could be other Model 195Ep's in one of the three Client modes or 802.11g/b devices.

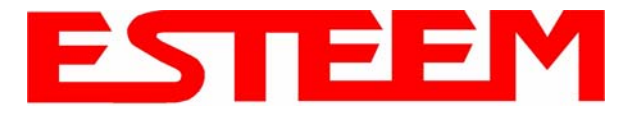

<u>Repeater Peers</u> – This section will list all connected 195Ep repeater peers by their Wireless MAC address. For detailed information on repeaters, see Chapter 6 – Repeating Features.

<u>Access Points</u> – This section will list all other 802.11g or 802.11b Access Points that are sharing the operating channel (frequency) of the 195Ep. You can also note that the Repeater Peers listed above are also included in this list.

|                     | EST195E                                                                                      | Web Confi                                   | guration Ma                | anager      |               | E              |        |  |
|---------------------|----------------------------------------------------------------------------------------------|---------------------------------------------|----------------------------|-------------|---------------|----------------|--------|--|
| Top Status Log Setu | p Advanced Backup R                                                                          | estore Softwar                              | eUpdate Reboo              | ot About    |               |                |        |  |
|                     | Status: Peer Tabl                                                                            | e                                           |                            |             |               |                |        |  |
|                     | This page is a summ<br>address for more def<br>Return to Status Summa<br>Associated Stations | ary view of th<br>ails about tha<br>ry Page | e peer table fo<br>t peer. | r WLAN devi | ice wlan0. Ci | lick on a give | en MAC |  |
|                     | MAC Addr                                                                                     | Signal                                      | LastRx<br>(sec@kbps)       | Tx(Pkts)    | Tx(KB)        | Rx(Pkts)       | Rx(KB) |  |
|                     | 00:14:6c:19:0e:59                                                                            | -48                                         | 47@54000                   | 206         | 5             | 383            | 26     |  |
|                     | Repeater Peers                                                                               |                                             |                            |             |               |                |        |  |
|                     | MAC Addr                                                                                     | Signal                                      | LastRx<br>(sec@kbps)       | lodem ID    |               |                |        |  |
|                     | 00:04:3f:00:18:76                                                                            | -42                                         | 0@54000                    |             |               |                |        |  |

#### **Counter Details**

#### Figure 6: Peer Table Screen

The Counter Details submenu will summarize all transmitted and receive data packets for the Model 195Ep (Figure 5).

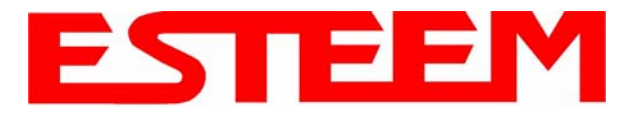

## System Log Screen

The Log Screen is a trouble-shooting tool that shows the current log of Model 195Ep system messages. See Figure 7. The System Details button will display a more detailed system diagnostics that may be requested by ESTeem technical support.

| EST195E Web Configuration Manager                                                                                          |
|----------------------------------------------------------------------------------------------------|
| Top Status Log Setup Advanced Backup Restore SoftwareUpdate Reboot About                                                   |
| System Log                                                                                                    |
| System Log                                                                                                    |
| The following display is the system log. To view more defailed system information, click on the System Details button      |
|                                                                                                    |
|                                                                                                    |
| Pustan Detaile                                                                                                    |
| System Details                                                                                                    |
| System Log:                                                                                                    |
|                                                                                                    |
| Jan 1 00:00:00 (none) syslog.info syslogd started: BusyBox v1.00 (2006.05.22-22:27+0000)                                   |
| Jan 1 00:00:01 (none) kern.notice kernel: klogd started: BusyBox v1.00 (2006.05.22-22:27+0000)                             |
| Jan 1 00:00:01 (none) kern.warn kernel: Linux version 2.4.27 (tbrown@brown) (gcc version 3.4.3) #10 Wed May 31 14:35:43 PD |
| Jan 1 00:00:01 (none) kern.warn kernel: Early serial init of port 0                                                        |
| Jan 1 00:00:01 (none) kern.warn kernel: Early serial init of port 1                                                        |
| Jan 1 00:00:01 (none) kern.warn kernel: Esteem 195CPU (C) 2004 Electronic Systems Technology.                              |
| Jan 1 00:00:01 (none) kern.warn kernel: On node 0 totalpages: 4096                                                         |
| Jan 1 00:00:01 (none) kern.warn kernel: zone(0): 4096 pages.                                                               |
| Jan 1 00:00:01 (none) kern.warn kernel: zone(1): 0 pages.                                                                  |
| Jan 1 00:00:01 (none) kern.warn kernel: zone(2): O pages.                                                                  |
| Jan 1 00:00:01 (none) kern.warn kernel: Kernel command line: root=/dev/mtdblock3 ro console=tty50,38400                    |
| Jan 1 UU:UU:U1 (none) kern.warn kernel: Calibrating delay loop 249.U3 BogoMIPS                                             |
| Jan 1 UU:UU:U1 (none) kern.info kernel: Memory: 1432Uk available (1392k kernel code, 372k data, 84k init, UK highmem)      |
| Jan 1 UU:UU:UI (none) kern.inio kernel: Pentry cache nash table entries: 2048 (order: 2, 15384 bytes)                      |
| Jan 1 UU:UU:UI (none) Kern.inio Kernei: inode cache nash table entries: 1024 (order: 1, 8192 bytes)                        |
| Jan 1 OCIOUCIDI (NUDRE) KELALIAIO KETAELI HOUNT CACHE MASA TABLE ENTITESI 512 (OTCHET U, 4096 bytes)                       |
|                                                                                                    |
| Figure 7: System Log Screen                                                                                                |

## Setup Screen

The Setup screen allows the step-by-step configuration of the Model 195Ep. Please see Chapter 5 for complete description on System Setup menu and examples for system configurations. See Figure 8.

| Top Status Log Setup | EST195E Web Configuration Manager                                                                                                    | EM<br>reless Moderns |
|----------------------|----------------------------------------------------------------------------------------------------|----------------------|
|                      | <b>Setup</b><br>This is the main <b>Setup</b> Page. Select a mode of operation for the wireless LAN unit from the<br>following list. |                      |
|                      | Select Mode of Operation: AP Bridge   Help Next                                                                                      |                      |

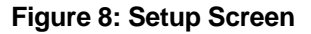

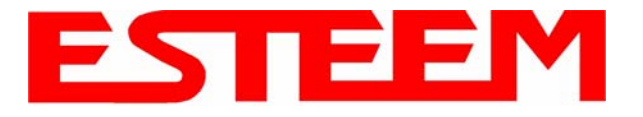

### Advanced Configuration Screen

The Advanced screen allows the user to access all configuration parameters. The parameters are grouped based upon their variable. It is recommended that only advanced users of the Model 195Ep enter this section unless instructed by ESTeem technical support. See Figure 9.

| EST195E Web Configuration Manager                                                                                                    | Vireless Moderns |
|----------------------------------------------------------------------------------------------------|------------------|
| Top Status Log Setup Advanced Backup Restore SoftwareUpdate Reboot About                                                                                                    |                  |
| Advanced                                                                                                    |                  |
| Modification of any setting in this section should only be completed if specifically noted in the documentation or requested by ESTeem technical support. Adjustment of any variable in the advanced configuration may result in product inoperability.                                                                                                |                  |
| The <b>Advanced</b> fealure provides access to the configuration variables without the <u>Quick Satup</u> navigation using the <u>Satup</u><br>tab. This feature is intended for experienced users who know the interdependencies between the configuration variables.<br>The variables have been grouped by categories. Select from a category below. |                  |
| To permanently commit all of your changes and reboot the system, click on the "Commit and Reboot" button below.                                                                                                    |                  |
| Once the changes have been permanently saved, the system will reboot with the new settings in effect.                                                                                                    |                  |
| Global Settings:<br>Global Variables ©<br>Wireless LAN Settings:<br><u>all</u> wireless LAN devices ©<br>wlan0 device ©                                                                                                    |                  |
| Vendor Specified Wireless LAIN Settings:<br>wlan0 device C                                                                                                    |                  |
| Network Settings:                                                                                                    |                  |
| whand device C                                                                                                    |                  |
| br0 device O                                                                                                    |                  |
| Static IP routes O                                                                                                    |                  |
| Bridge Settings:<br>Bridge Variables C                                                                                                    |                  |
| Commit and Reboot Next                                                                                                    |                  |
| Figure 9: Advanced Feat                                                                                                    | ures Screen      |

# Backup Screen

The Backup Screen saves the current configuration in the Model 195Ep to a file on the computer or network. See Figure 10. Pressing the Backup Button will create a configuration file that can be saved to the computer. This saved file can then be later opened, if necessary, by the Restore menu to quickly replace a Model 195Ep with a spare modem.

|                     | EST195E Web Configuration Manager                                                                  |               |
|---------------------|----------------------------------------------------------------------------------------------------|---------------|
| Top Status Log Setu | 2 Advanced Backup Restore SoftwareUpdate Reboot About                                              |               |
|                     | Backup                                                                                             |               |
|                     | To backup the most recent commited changes to your local PC, click the <b>Backup</b> button below. |               |
|                     | Backup                                                                                             |               |
|                     | Figure 10: I                                                                                       | 3ackup Screen |

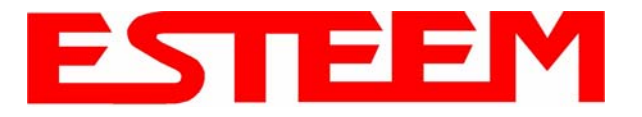

## **Restore Screen**

The Restore screen is used to restore the 195Ep to factory defaults, return to the last saved configuration or to access the configuration files that were backed up to the computer. See Figure 11.

|                     | EST195E Web Configuration Manager                                                                                                    |  |
|---------------------|----------------------------------------------------------------------------------------------------|--|
| Top Status Log Setu | o Advanced Backup Restore SoftwareUpdate Reboot About                                                                                     |  |
|                     | Restore Settings                                                                                                    |  |
|                     | The <b>Restore</b> feature allows you to restore this device to the settings from one of the sources below. Click the appropriate button. |  |
|                     | Factory Defaults Last Committed Changes File                                                                                              |  |

#### Figure 11: Restore Setting Screen

Factory Default – Returns the Model 195Ep to all factory default values.

<u>Last Committed Changes</u> – This button will remove any changes to the modern that have been done since the last committed changes. The last committed changes will be read from the Flash file and reset in the Model 195Ep.

<u>File</u> – Pressing this button will bring up a selection of where the restore file was saved during the Backup (Figure 12). Select "Upload via web browser" to browse for files saved on a local computer or select "Download from an http or ftp URL" for files saved on a network or over the Internet.

|                     | EST195E Web Configuration Manager                                                 |                   |
|---------------------|-----------------------------------------------------------------------------------|-------------------|
| Top Status Log Setu | p Advanced Backup Restore SoftwareUpdate Reboot About                             |                   |
|                     | Restore - From a File                                                             |                   |
|                     | Select which method this device will use to retrieve the configuration data file: | _                 |
|                     | Upload via web browser © <u>Help</u><br>Download from an http or ftp URL O        |                   |
|                     | Previous Next                                                                     |                   |
|                     | Figure 12: Restore From                                                           | Local File Screen |

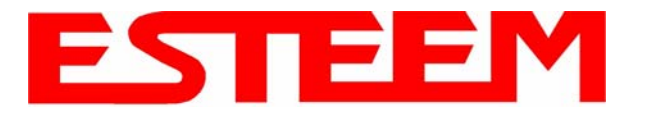

#### Software Update Screen

The Software Update feature allows the user to update the latest Model 195Ep operating system software from a file supplied by the factory or the Internet to the Model 195Ep's flash memory. To upload from a file on your computer, select *Upload via web browser* and a file selection window will be displayed. To upload directly from the Internet, select *Download from an http or ftp URL* and enter the site address. See Figure 13.

|                      | EST195E Web Configuration Manager                                                                                                    |               |
|----------------------|----------------------------------------------------------------------------------------------------|---------------|
| Top Status Log Setur | Advanced Backup Restore SoftwareUpdate Reboot About                                                                                                    |               |
|                      | Software Update<br>The Software Update feature allows you to perform a field update of various files, such as a<br>software update image, containing an operating system upgrade and a new root file system, or a<br>new HTTPS certificate. |               |
|                      | Select which file you wish to retrieve:<br>Software update image file<br>HTTPS certificate<br>Next                                                                                                    |               |
|                      | Figure 13: Software I                                                                                                    | Jpdate Screen |

## System Reboot Screen

The Reboot screen allows the user to reset the Model 195Ep. See Figure 14.

| EST195E Web Configuration Manager                                                                                                    | Vireless Moderns |
|----------------------------------------------------------------------------------------------------|------------------|
| Top Status Log Setup Advanced Backup Restore SoftwareUpdate Reboot About                                                                                                    |                  |
| System Reboot<br>If you would like to reboot this device, press the <b>Reboot</b> button below. Otherwise, select from o<br>of the above tabs to continue. Rebooting this device will cause the most recently committed<br>configuration changes to take effect. | ne               |
| Reboot                                                                                                    | m Reboot Screen  |